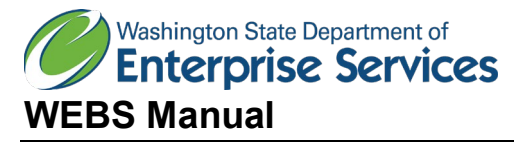

# Vendor Guide

### Overview

This document outlines the steps on how to navigate through Washington's Electronic Business Solution (WEBS). WEBS is the bid notification system Washington State Agencies are required to use to all solicitations. Political subdivisions and higher educations are not required to use WEBS to post solicitation opportunities; however, many voluntarily use the system.

Table of Contents

- Introduction to WEBS
  - RCW
  - Who can use WEBS
  - What is a Commodity Code
- How to Register for a WEBS account
- WEBS Layout
  - Manage Commodity Codes
  - Manage Geographic Designations
  - Manage Profile/Passwords
  - Manage Contacts
  - View User Guides
  - Search Opportunities
  - Search Vendors
  - <u>View History</u>
  - Logout

### Introduction to WEBS

### RCW 39.26.150

Public notice—Posting on enterprise vendor registration and bid notification system.

(1) Agencies must provide public notice for all competitive solicitations. Agencies must post all contract opportunities on the state's enterprise vendor registration and bid notification system. In addition, agencies may notify contractors and potential bidders by sending notices by mail, electronic transmission, newspaper advertisements or other means as may be appropriate.

(2) Agencies should try to anticipate changes in a requirement before the bid submittal date and to provide reasonable notice to all prospective bidders of any resulting modification or cancellation. If, in the opinion of the agency, it is not possible to provide reasonable notice, the submittal date for receipt of bids may be postponed and all bidders notified.

#### Who can use WEBS:

Per RCW 39.26.150, agencies are required to use WEBS to post solicitations. Political subdivisions (i.e. cities, counties, higher educations, tribes, etc.) have the option to use WEBS, but it is not a requirement.

Vendors are encouraged to register in WEBS to see solicitation opportunities.

#### What is a Commodity Code?

WEBS uses the commodity code list maintained by National Institute for Government Purchasing (NIGP).

NIGP Code is a universal taxonomy for identifying commodities and services in procurement systems. It is available as a 3-digit class code, a 5-digit class-item code, a 7-digit class-item-group code and a detailed 11-digit code.

Vendors register in WEBS and select commodity codes applicable to their business. When posting a solicitation, it is important to know what commodity code is best for the solicitation, so vendors receive notification of the opportunity.

#### How to Register in WEBS:

- Necessary Information: Full name, Tax Identification Number
- WEBS may experience issues using the browser Google Chrome. Use Internet Explorer or Mozilla Firefox if you experience issues in Chrome

There are four steps to register in WEBS:

### Terms Agreement:

Go to the Log In Screen and select "Register Now" <u>WEBS</u>

| Washington's <i>Constant Constant Constant Constants</i>                                                                                                    |  |
|----------------------------------------------------------------------------------------------------|--|
| <ul> <li>New to the vendor registration system? Click the Register Now link to begin the registration process.</li> <li>Already registered? Enter in your email address and password to login.</li> <li>Are you a Government organization? Go to <u>WEBS for Government</u>.</li> <li>A listing of current open solicitations can be found at the <u>Public Bid</u> <u>Calendar</u>.</li> <li><u>Search for other businesses</u>.</li> </ul> |  |
| email ::<br>password ::<br>LOGIN ➢ → Forgot My Password?<br>→ Register Now                                                                                                    |  |

- Review the WEBS Memorandum of Agreement; you cannot register unless you agree. Select "Next" to move on to the next step.

| contacting the State of Washington, at webscustomerservice@des.wa.gov.                                                                                                    |                 |
|----------------------------------------------------------------------------------------------------|-----------------|
| I Agree I Do Not Agree                                                                                                    |                 |
| NEXT 7                                                                                                    |                 |
| If you need assistance in the vendor registration process, please see our "ho<br>YouTube . If you need additional assistance, please contact us at<br>webscustomerservice@des.wa.gov . | w to" videos on |
|                                                                                                    |                 |

Step 1:

- Fill in the account administrator's information and company profile.

|                                                                             | Vendo                                     | or Registration<br>Step 1 of 4 | ו                |
|-----------------------------------------------------------------------------|-------------------------------------------|--------------------------------|------------------|
| ndicates Required Fields                                                    |                                           | ·                              | u help           |
| count Administrator                                                         |                                           |                                |                  |
| e account administrator n                                                   | nanages all info                          | rmation for this vend          | or account.      |
| Administrator First Nam                                                     | e *                                       | Administrator Las              | t Name *         |
| Ron                                                                         |                                           | Weasly                         |                  |
| Email Address *                                                             |                                           |                                |                  |
| Ron.Weasly@gmail.co                                                         | m                                         |                                |                  |
| Reenter Email Address                                                       | ŧ                                         |                                |                  |
| Ron.Weasly@gmail.co                                                         | m                                         |                                |                  |
| Notify the account admi<br>opportunities? *                                 | nistrator of                              | 🖲 Yes 🔍 No                     |                  |
| Display company contac<br>other companies for par<br>opportunities * 🖬 what | ct information to<br>tnering<br>t's this? | • Yes 🔍 No                     |                  |
| mpany Profile                                                               |                                           |                                |                  |
| Federal ID# (FEIN) * u h                                                    | elp SSN                                   | * 🖬 help                       |                  |
| 11111111                                                                    | OR                                        |                                |                  |
| Company Name *                                                              |                                           |                                |                  |
| Weasly Knitting Compa                                                       | iny                                       |                                |                  |
| DBA Name                                                                    |                                           |                                |                  |
|                                                                             |                                           |                                |                  |
| Web Address                                                                 | Washing                                   | jton UBI # ≤ help              | # of Employees * |
|                                                                             | 000000                                    | 22                             |                  |

Yellow highlighted definitions:

- Notify the account administrator of opportunities? This means the address entered above will receive notifications of solicitation opportunities based on the commodity codes that are selected in step 3. If you wish to turn off the notifications, go to Manage Profile & Make Changes to Profile and change this option to "No".
- Display company contact information to other companies for partnering opportunities. This function allows other vendors to search your company in WEBS and contact you for potential partnership opportunities. If you do not want other vendors to view your contact information, go to Manage Profile & Make Changes to Profile and change this option to "No".

# **Ownership Profile:**

| bes collects this information in orde<br>business community and for complia<br>separate and apart from any solicita                                                                                                    | r to improve our outreach and training service<br>ince with RCW 43.19.1906. This information is<br>tion acceptance or award process.                                                                                                    | s to the<br>kept                                           |
|----------------------------------------------------------------------------------------------------|----------------------------------------------------------------------------------------------------|------------------------------------------------------------|
| Indicates Required Fields                                                                                                    |                                                                                                    |                                                            |
| Do you wish to enter the demographic<br>your company? *                                                                                                    | profile of ● Yes ○ No ≥ help                                                                                                    |                                                            |
| f yes, you are not required to comp<br>our company.                                                                                                    | lete the following demographic profile of the o                                                                                                    | wnership of                                                |
| Please identify the demographic pr                                                                                                    | ofile of the ownership of your company. * 🖬 hel                                                                                                    | р                                                          |
| American Indian/ Alaskan Native Male(s)                                                                                                    | % American Indian/ Alaskan Native<br>Female(s)                                                                                                    | %                                                          |
| Asian American/ Pacific Islander Male(s)                                                                                                    | % Asian American/ Pacific Islander Female(s)                                                                                                    | %                                                          |
| African American Male(s)                                                                                                    | % African American Female(s)                                                                                                    | %                                                          |
| Latino/ Hispanic American Male(s)                                                                                                    | % Latino/ Hispanic American Female(s)                                                                                                    | %                                                          |
| Multi-Racial Male(s)                                                                                                    | % Multi-Racial Female(s)                                                                                                    | %                                                          |
| All Other Male(s)                                                                                                    | % All Other Female(s)                                                                                                    | %                                                          |
| Please check if you wish to be certifi<br>Business:<br>Request OMWBE Certification a<br>Please check if you wish to be certifi                                                                                                    | ed as a Washington Minority- and/or Women-O<br>what's this?<br>ed as a Washington Veteran-Owned Business:                                                                                                    | Dwned                                                      |
| Please check if you wish to be certifi<br>Business:<br>Request OMWBE Certification a<br>Please check if you wish to be certifi<br>Washington Veteran-Owned Busin<br>Belf-Certified Washington Small Busin                                                                                                    | ed as a Washington Minority- and/or Women-O<br>what's this?<br>ed as a Washington Veteran-Owned Business:<br>ness certification request 🖬 what's this?<br>less 📓 what's this?                                                                                                    | Dwned                                                      |
| Please check if you wish to be certifi<br>Business:<br>Request OMWBE Certification<br>Please check if you wish to be certifi<br>Washington Veteran-Owned Busin<br>Self-Certified Washington Small Busin<br>Not a Washington-based small bu                                                                                                    | ed as a Washington Minority- and/or Women-O<br>what's this?<br>ed as a Washington Veteran-Owned Business:<br>ness certification request > what's this?<br>ness > what's this?                                                                                                    | Dwned                                                      |
| Please check if you wish to be certifi<br>Business:<br>Request OMWBE Certification<br>Please check if you wish to be certifi<br>Washington Veteran-Owned Busin<br>Self-Certified Washington Small Busin<br>Not a Washington-based small bu<br>Small Business (Based in Washin<br>annual gross revenue)                                                                                                    | ed as a Washington Minority- and/or Women-O<br>what's this?<br>ed as a Washington Veteran-Owned Business:<br>ness certification request > what's this?<br>less > what's this?<br>usiness<br>lagton, and either 50 or fewer employees, or less                                                                                                    | Dwned<br>than \$7M                                         |
| Please check if you wish to be certifi<br>Business:<br>Request OMWBE Certification<br>Please check if you wish to be certifi<br>Washington Veteran-Owned Busin<br>Self-Certified Washington Small Busin<br>Ont a Washington-based small bu<br>Small Business (Based in Washin<br>annual gross revenue)<br>Mini Business (Based in Washing                                                                                                    | ed as a Washington Minority- and/or Women-O<br>what's this?<br>ed as a Washington Veteran-Owned Business:<br>ness certification request >>>>>>>>>>>>>>>>>>>>>>>>>>>>>>>>>>>>                                                                                                    | Dwned<br>than \$7M                                         |
| Please check if you wish to be certifi<br>Business:<br>Request OMWBE Certification<br>Please check if you wish to be certifi<br>Washington Veteran-Owned Busin<br>Self-Certified Washington Small Busin<br>Not a Washington-based small bu<br>Small Business (Based in Washing<br>Mini Business (Based in Washing<br>Micro Business (Based in Washing                                                                                                    | ed as a Washington Minority- and/or Women-O<br>what's this?<br>ed as a Washington Veteran-Owned Business:<br>ness certification request what's this?<br>less what's this?<br>usiness<br>legton, and either 50 or fewer employees, or less<br>ton, between \$1M and \$3M annual gross revenue<br>oton, less than \$1M annual gross revenue)                                                                                             | Dwned<br>than \$7M<br>ie)                                  |
| Please check if you wish to be certifi<br>Business:<br>Request OMWBE Certification<br>Please check if you wish to be certifi<br>Washington Veteran-Owned Busin<br>Self-Certified Washington Small Busin<br>Ont a Washington-based small bu<br>Small Business (Based in Washing<br>annual gross revenue)<br>Mini Business (Based in Washing<br>Micro Business (Based in Washing                                                                                                    | ed as a Washington Minority- and/or Women-O<br>what's this?<br>ed as a Washington Veteran-Owned Business:<br>ness certification request >>>>>>>>>>>>>>>>>>>>>>>>>>>>>>>>>>>>                                                                                                    | Dwned<br>than \$7M<br>ie)                                  |
| Please check if you wish to be certifi<br>Business:<br>Request OMWBE Certification<br>Please check if you wish to be certifi<br>Washington Veteran-Owned Busin<br>Self-Certified Washington Small Busin<br>Ont a Washington-based small bu<br>Small Business (Based in Washin<br>annual gross revenue)<br>Mini Business (Based in Washing<br>Micro Business (Based in Washing<br>Micro Business (Based in Washing<br>Please identify other certifications                                                                                                    | ed as a Washington Minority- and/or Women-O<br>what's this?<br>ed as a Washington Veteran-Owned Business:<br>ness certification request <b>u</b> what's this?<br>ness <b>u</b> what's this?<br>usiness<br>ngton, and either 50 or fewer employees, or less<br>ton, between \$1M and \$3M annual gross revenue<br>gton, less than \$1M annual gross revenue)<br>or licenses you possess <b>u</b> help                                   | Dwned<br>than \$7M<br>ie)                                  |
| Please check if you wish to be certifi<br>Business:<br>Request OMWBE Certification<br>Please check if you wish to be certifi<br>Washington Veteran-Owned Busin<br>Self-Certified Washington Small Busin<br>Not a Washington-based small bu<br>Small Business (Based in Washin<br>annual gross revenue)<br>Mini Business (Based in Washing<br>Micro Business (Based in Washing<br>Please identify other certifications<br>None                                                                                                    | ed as a Washington Minority- and/or Women-O<br>what's this?<br>ed as a Washington Veteran-Owned Business:<br>ness certification request what's this?<br>ness what's this?<br>usiness<br>agton, and either 50 or fewer employees, or less<br>ton, between \$1M and \$3M annual gross revenue<br>gton, less than \$1M annual gross revenue)<br>or licenses you possess whelp<br>Certification Na                                         | Dwned<br>than \$7M<br>ie)<br>umber                         |
| Please check if you wish to be certifi<br>Business:<br>Request OMWBE Certification<br>Please check if you wish to be certifi<br>Washington Veteran-Owned Busin<br>Self-Certified Washington Small Busin<br>O Not a Washington-based small bu<br>Small Business (Based in Washin<br>annual gross revenue)<br>Mini Business (Based in Washing<br>Micro Business (Based in Washing<br>Please identify other certifications<br>None                                                                                                    | ed as a Washington Minority- and/or Women-O<br>what's this?<br>ed as a Washington Veteran-Owned Business:<br>ness certification request what's this?<br>usiness<br>agton, and either 50 or fewer employees, or less<br>ton, between \$1M and \$3M annual gross revenue<br>gton, less than \$1M annual gross revenue)<br>or licenses you possess whelp<br>Certification Na<br>If "Other", Prov<br>Certification Na                      | Dwned<br>than \$7M<br>Ie)<br>umber<br>ride<br>ame          |
| Please check if you wish to be certified<br>Business:<br>Request OMWBE Certification and<br>Please check if you wish to be certified<br>Washington Veteran-Owned Busines<br>Self-Certified Washington Small Busines<br>Not a Washington-based small but<br>Small Business (Based in Washing<br>Mini Business (Based in Washing<br>Micro Business (Based in Washing<br>Please identify other certifications<br>None  None  Non | ed as a Washington Minority- and/or Women-O<br>what's this?<br>ed as a Washington Veteran-Owned Business:<br>ness certification request what's this?<br>less what's this?<br>usiness<br>agton, and either 50 or fewer employees, or less<br>ton, between \$1M and \$3M annual gross revenue<br>gton, less than \$1M annual gross revenue)<br>or licenses you possess whelp<br>Certification Na<br>Certification Na<br>Certification Na | Dwned<br>than \$7M<br>ie)<br>umber<br>ride<br>ame<br>umber |

Yellow highlighted definition:

- If you do not wish to enter your company's ownership demographic, select "No"

- If you are not a small business based in Washington, select "Not a Washington-based small business"

#### Step 2:

 Add other contacts from your organization to your account. Notifications can be turned "on" or "off." NOTE: Avoid adding the Administrator from Step 1 here. Contacts are for other users. This avoids the scenario where an Admin logs in as a Contact and sees they are not able to make profile changes. WEBS will only allow profile changes by an Admin login. The Admin will already receive notifications when the "notify account administrator of opportunities" button is set to "Yes."

|                                             |                                                          |                                                                                                    | ∎ help                                             |
|---------------------------------------------|----------------------------------------------------------|----------------------------------------------------------------------------------------------------|----------------------------------------------------|
| dd Addition                                 | al Contacts                                              |                                                                                                    |                                                    |
| you wish to<br>nem here. W<br>ontacts can a | add additional C<br>hen you have ad<br>also be added afi | Contacts who will receive Solicitation Not<br>ded any Contacts that you would like, c<br>ter you complete the registration. | tifications, you can add<br>click Next to proceed. |
| Name                                        | Email                                                    | Receive Notification                                                                                                    |                                                    |
|                                             |                                                          |                                                                                                    | 1                                                  |
|                                             |                                                          |                                                                                                    |                                                    |
|                                             |                                                          |                                                                                                    |                                                    |

### Step 3:

- Type in a Commodity Code or key word that best represents your scope of work. Alternatively, view the entire commodity code list. Check the box next to the code for those that apply and select "Add" at the bottom of the page. Then select "Next." You only need to choose one commodity code to get through registration. You can add or remove commodity codes at any time by logging in and using Manage Commodity Codes
- WEBS uses the commodity code list maintained by <u>National Institute for Government Purchasing</u> (NIGP) and <u>North American Industry Classification System</u> (NAICS).
- NIGP Codes are a universal taxonomy for identifying commodities and services in procurement systems. It is available as a 3-digit class code, a 5-digit class-item code, a 7-digit class-itemgroup code, and a detailed 11-digit code.
- The North American Industry Classification System (NAICS) classifies business establishments for the purpose of collecting, analyzing, and publishing statistical data related to the U.S. economy. The NAICS industry codes define establishments based on the activities in which they are primarily engaged.

|                                                                                           |                                                                                                  | Vendor Registration<br>Step 3 of 4                | a help |
|-------------------------------------------------------------------------------------------|--------------------------------------------------------------------------------------------------|---------------------------------------------------|--------|
| earch for Commod                                                                          | ity Codes                                                                                        |                                                   | a neip |
| ter in a keyword or ke<br>or additional searching<br>continue your registr                | eywords for your seach criteria<br>tips click on the help link.<br>ation, click the NEXT button. | a. Click the Search button to execute the search. |        |
| Search by Keyw                                                                            | ord or Code:                                                                                     | SEARCH Z                                          |        |
|                                                                                           |                                                                                                  | OENHOIT 2                                         |        |
| ew entire commodit                                                                        | / code listing                                                                                   |                                                   |        |
| ew entire commodit<br>Immary of Commo                                                     | y code listing<br>dity Codes In Your Profile                                                     | e                                                 |        |
| ew entire commodit<br>Immary of Commo<br>Vendor Commodity                                 | y code listing<br>dity Codes In Your Profile<br>Profile                                          | e                                                 | ]      |
| ew entire commodit<br>Immary of Commo<br>Vendor Commodity<br><u>Code</u>                  | y code listing<br>dity Codes In Your Profile<br>Profile<br><u>Category</u>                       | e<br><u>Commodity Title</u>                       |        |
| ew entire commodit<br>Immary of Commo<br>Vendor Commodity<br>Code<br>REMOVE               | y code listing<br>dity Codes In Your Profile<br>Profile<br><u>Category</u><br>NEXT 2             | e<br><u>Commodity Title</u>                       | 1      |
| ew entire commodit<br>Immary of Commo<br>Vendor Commodity<br>Code<br>REMOVE               | y code listing<br>dity Codes In Your Profile<br>Profile<br><u>Category</u><br>NEXT 2             | e<br>Commodity Title                              | 1      |
| ew entire commodit<br>Immary of Commo<br>Vendor Commodity<br>Code<br>REMOVE               | y code listing<br>dity Codes In Your Profile<br>Profile<br><u>Category</u><br>NEXT 2             | e<br><u>Commodity Title</u>                       | 1      |
| ew entire commodit<br>Immary of Commo<br>Vendor Commodity<br><u>Code</u><br><u>REMOVE</u> | y code listing<br>dity Codes In Your Profile<br>Profile<br><u>Category</u><br>NEXT 2             | e<br>Commodity Title                              | 1      |

Step 4:

- Select the counties in Washington State where you can provide goods and services. . Hold the "ctrl" button on your keyboard to select more than one county.

| Vendor Registration<br>Step 4 of 4                                      |        |
|-------------------------------------------------------------------------|--------|
|                                                                         | ⊾ help |
| anage Geographic Service Designations                                   |        |
|                                                                         | 1      |
|                                                                         |        |
| Please select counties you are willing to provide goods or services in. |        |
| (To select more than one option, hold down 'ctrl' or 'cmd'.)            |        |
| ALL                                                                     |        |
| Adams                                                                   |        |
| Asotin                                                                  |        |
| Benton 🔹 ADD                                                            | 7      |

- After you have completed the registration form, the WEBS team will verify your request. You will receive a confirmation email when the verification is completed. It typically takes one business day.

### WEBS Layout

### Manage Commodity Codes

Contract administrators will post solicitations using commodity codes. You will receive bid notifications based on the commodity codes in your account. You will not receive notifications if a bid is posted with code(s) you do not have. It is important to update your commodity codes and review them on a regular basis. Go to "View User Guides", download and open the NIGP Commodity Code. Search this file for appropriate codes and add them at "Manage Commodity Codes."

To add or remove commodity codes:

1. Select "Manage Commodity Codes" (NOTE: An Administrator login is required.)

| Washington's <i>(Generation)</i> | nic Business Soluti                                                       | on                                                                | HOME                         | LOGOU       |
|----------------------------------|---------------------------------------------------------------------------|-------------------------------------------------------------------|------------------------------|-------------|
| 🛪 Manage Commodity Codes         | Manage Commodity Codes                                                    |                                                                   |                              | help الا    |
| Manage Geographic Designations   | Search for commodity co                                                   | odes                                                              |                              |             |
| Manage Profile/Password          | Enter in a keyword or keywor                                              | rds for your search criteria. Click the                           | Search button to execute     | the search. |
| - Manago Contacte                | For auditional searching ups                                              | click of the help link.                                           |                              |             |
|                                  | Search by Keyword                                                         | or Code:                                                          | SEARCH                       | 7           |
| View User Guides                 | or Search by (                                                            | Category All                                                      | <b>T</b>                     |             |
| Search Opportunities             |                                                                           |                                                                   |                              |             |
| Search Vendors                   | View entire commodity co                                                  | de listing                                                        |                              |             |
| 7 View History                   | My Commodity Codes                                                        |                                                                   |                              |             |
| A Logout                         | # <u>A</u> B C D E F G H I J K <u>L</u> M                                 | N O <u>P</u> Q <u>R S</u> <u>T</u> U V <u>W</u> X Y Z - <u>No</u> | rmal View - <u>Full List</u> | 1           |
|                                  | Code Category                                                             | Commodity Titl                                                    | <u>e</u>                     | Remove      |
|                                  | 005-05 Abrasives                                                          | Abrasive Equip                                                    | ment and Tools               |             |
|                                  | Abrasives                                                                 |                                                                   |                              |             |
|                                  | 005-14 Abrasives                                                          | Abrasives, Coa<br>Sandpaper, etc.                                 | ted: Cloth, Fiber,           |             |
|                                  | Abrasives                                                                 |                                                                   |                              |             |
|                                  | 005-56 Abrasives                                                          | Abrasives, Tum                                                    | bling (Wheel)                |             |
|                                  | Abrasives<br>Computer Softwa<br>209-13 And Mainframe C<br>(Preprogrammed) | re For Mini<br>omputers Application Sof<br>)                      | tware, Minicomputer          |             |
|                                  | Computer Software For Min                                                 | ni And Mainframe Computers (Pr                                    | eprogrammed)                 |             |
|                                  | Data Processing,<br>920-14 Programming, Ar<br>Services                    | Computer,<br>ad Software Applications So<br>Minicomputer S        | oftware (For<br>Systems)     |             |
|                                  | Data Processing, Compute                                                  | r, Programming, And Software S                                    | ervices                      |             |
|                                  | Automotive Acce<br>055-46 Automobiles, Bus                                | ssories For<br>ses, Trailers, and Parking                         | s: Back-up, Stop, Tail,      |             |
|                                  | HUCKS, ELC.                                                               |                                                                   |                              |             |

2. To add a commodity code, type in the code or key word, then select "Search"

| Manage Commodity Codes         | Manage Commodity Codes                        |                                                     | ∎ help        |
|--------------------------------|-----------------------------------------------|-----------------------------------------------------|---------------|
| Manage Geographic Designations | Search for commodity codes                    |                                                     |               |
| Manage Profile/Password        | For additional searching tips click           | on the help link.                                   | e the search. |
| Manage Contacts                | Coords by Kouword or C                        | Election SEABCH                                     | 2             |
| View User Guides               | Search by Reyword or Co                       |                                                     | <i>2</i>      |
| Search Opportunities           | or Search by Cate                             | gory All                                            |               |
| Search Vendors                 | View entire commodity code lis                | sting                                               |               |
| /iew History                   | My Commodity Codes                            |                                                     |               |
| Logout                         | # <u>A</u> B C D E F G H I J K <u>L M</u> N O | P Q R S T U V W X Y Z - Normal View - Full List     |               |
|                                | Code Category                                 | Commodity Title                                     | 1<br>Remove   |
|                                | 005-05 Abrasives                              | Abrasive Equipment and Tools                        |               |
|                                | Abrasives                                     |                                                     |               |
|                                | 005-14 Abrasives                              | Abrasives, Coated: Cloth, Fiber,<br>Sandpaper, etc. |               |

- 3. Check all of the codes that apply, then select "Add"
- 4. Use "Search by Category" to search for and add several or all codes in a specific category.

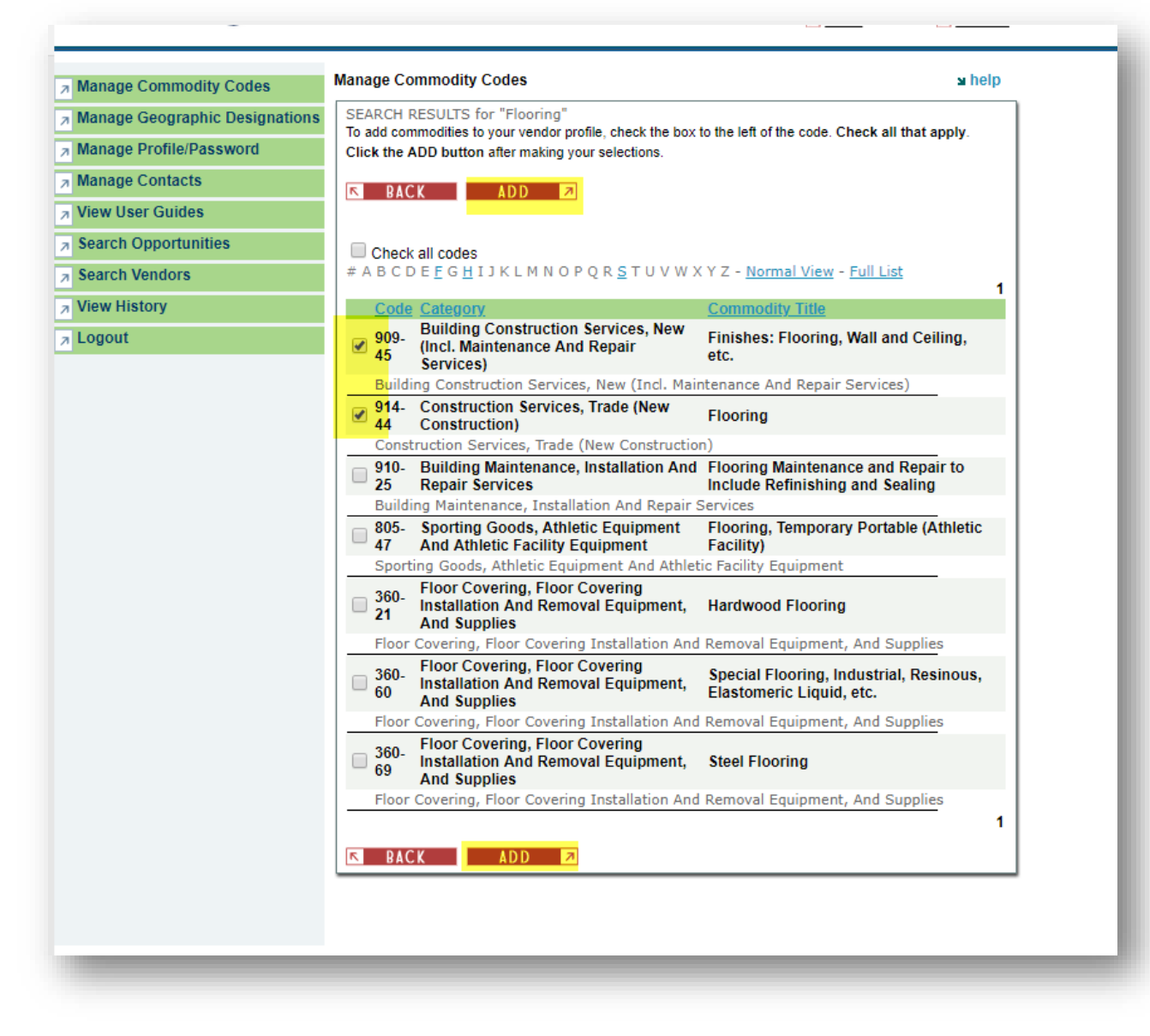

5. To remove a code, check all the codes you wish to remove, then scroll to the bottom and select "remove"

| Amusement, Decorations,<br>Entertainment, Gifts, Toys, Etc.                  | Souvenirs: Promotional, Advertising, etc.                                                                                                    |                                                                                                    |
|------------------------------------------------------------------------------|----------------------------------------------------------------------------------------------------|----------------------------------------------------------------------------------------------------|
| ent, Decorations, Entertainment,                                             | Gifts, Toys, Etc.                                                                                                    |                                                                                                    |
| Construction Services, General<br>(Incl. Maintenance And Repair<br>Services) | Striping Streets, Parking Facilities, Lane<br>Divisions, etc. (Paint)                                                                                                    |                                                                                                    |
| tion Services, General (Incl. Main                                           | tenance And Repair Services)                                                                                                    |                                                                                                    |
| Data Processing, Computer,<br>Programming, And Software<br>Services          | Systems/Executive Software,<br>Minicomputer                                                                                                    |                                                                                                    |
| cessing, Computer, Programming,                                              | And Software Services                                                                                                    |                                                                                                    |
| School Equipment, Teaching<br>Aids, And Supplies                             | Training Aids, Materials, and Equipment<br>for the Industrial Trades (Welding,<br>Electrical, Instrumentation, Industrial<br>Mechanics, etc.)                                                                                                    | •                                                                                                    |
| quipment, Teaching Aids, And Sup                                             | oplies                                                                                                    |                                                                                                    |
| Data Processing, Computer,<br>Programming, And Software<br>Services          | Word Processing Software,<br>Minicomputer                                                                                                    |                                                                                                    |
| cessing, Computer, Programming,                                              | And Software Services                                                                                                    |                                                                                                    |
|                                                                              |                                                                                                    | 1                                                                                                    |
|                                                                              |                                                                                                    | remove                                                                                                    |
|                                                                              | Entertainment, Gifts, Toys, Etc.<br>ent, Decorations, Entertainment,<br>Construction Services, General<br>(Incl. Maintenance And Repair<br>Services)<br>tion Services, General (Incl. Maint<br>Data Processing, Computer,<br>Programming, And Software<br>Services<br>cessing, Computer, Programming,<br>School Equipment, Teaching<br>Aids, And Supplies<br>quipment, Teaching Aids, And Sup<br>Data Processing, Computer,<br>Programming, And Software<br>Services<br>cessing, Computer, Programming, | Entertainment, Gifts, Toys, Etc.       etc.         ent, Decorations, Entertainment, Gifts, Toys, Etc.       Striping Streets, Parking Facilities, Lane Divisions, etc. (Paint)         Services)       Striping Streets, Parking Facilities, Lane Divisions, etc. (Paint)         tion Services, General (Incl. Maintenance And Repair Services)       Systems/Executive Software, Minicomputer         Data Processing, Computer, Programming, And Software Services       Systems/Executive Software, Minicomputer         School Equipment, Teaching Aids, And Supplies       Training Aids, Materials, and Equipment for the Industrial Trades (Welding, Electrical, Instrumentation, Industrial Mechanics, etc.)         quipment, Teaching Aids, And Supplies       Word Processing Software, Minicomputer         Data Processing, Computer, Programming, And Software Services       Word Processing Software, Minicomputer |

### Manage Geographic Designations

Geographic designations indicate the locations your business is able to provide services or goods. To alter this information:

1. Select "Manage Geographic Designations" (NOTE: An Administrator login is required)

| Manage Commodity Codes           | Manage Geographic Service Designations | ⊯ help |
|----------------------------------|----------------------------------------|--------|
| A Manage Geographic Designations | Adams                                  | remove |
| <mark>//</mark>                  | Asotin                                 | remove |
| Manage Profile/Password          | Benton                                 | remove |
| Managa Contacta                  | Chelan                                 | remove |
| a manage contacts                | Clallam                                | remove |
| 7 View User Guides               | Clark                                  | remove |
|                                  | Columbia                               | remove |
| Search Opportunities             | Cowlitz                                | remove |
| Search Vandore                   | Douglas                                | remove |
| search venuors                   | Ferry                                  | remove |
| View History                     | Franklin                               | remove |
|                                  | Garfield                               | remove |
| a Logout                         | Grant                                  | remove |
| —                                | Grays Harbor                           | remove |
|                                  | Island                                 | remove |
|                                  | Jefferson                              | remove |
|                                  | King                                   | remove |
|                                  | Kitsap                                 | remove |

2. To remove, select "remove" next to the location.

3. To add, select the location you intend to add (to select multiple, hold down 'ctrl' on your keyboard, then select "Add")

| A Manage Commodity Codes         | Manage Geographic Service Designations                                  | ∎ help |
|----------------------------------|-------------------------------------------------------------------------|--------|
| A Manage Geographic Designations | Adams                                                                   | remove |
|                                  | Asotin                                                                  | remove |
| Manage Profile/Password          | Benton                                                                  | remove |
| Manago Contacte                  | Chelan                                                                  | remove |
| manage contacts                  | Clallam                                                                 | remove |
| View User Guides                 | Clark                                                                   | remove |
|                                  | Columbia                                                                | remove |
| Search Opportunities             | Cowlitz                                                                 | remove |
| Search Vendore                   | Douglas                                                                 | remove |
| Search vehicors                  | Ferry                                                                   | remove |
| View History                     | Franklin                                                                | remove |
|                                  | Garfield                                                                | remove |
| Logout                           | Grant                                                                   | remove |
|                                  | Grays Harbor                                                            | remove |
|                                  | Island                                                                  | remove |
|                                  | Jefferson                                                               | remove |
|                                  | King                                                                    | remove |
|                                  | Kitsap                                                                  | remove |
|                                  | Kittitas                                                                | remove |
|                                  | Klickitat                                                               | remove |
|                                  | Lewis                                                                   | remove |
|                                  | Lincoln                                                                 | remove |
|                                  | Mason                                                                   | remove |
|                                  | Okanogan                                                                | remove |
|                                  | Pacific                                                                 | remove |
|                                  | Pend Oreille                                                            | remove |
|                                  | Pierce                                                                  | remove |
|                                  | San Juan                                                                | remove |
|                                  | Skagit                                                                  | remove |
|                                  | Skamania                                                                | remove |
|                                  | Snohomish                                                               | remove |
|                                  | Spokane                                                                 | remove |
|                                  | Stevens                                                                 | remove |
|                                  | Thurston                                                                | remove |
|                                  | Wahkiakum                                                               | remove |
|                                  | Walla Walla                                                             | remove |
|                                  | Whatcom                                                                 | remove |
|                                  | Whitman                                                                 | remove |
|                                  | Yakima                                                                  | remove |
|                                  |                                                                         | 1      |
|                                  |                                                                         |        |
|                                  | L                                                                       |        |
|                                  |                                                                         |        |
|                                  | Please select counties you are willing to provide goods or services in. |        |
|                                  | (To select more than one option, hold down 'ctrl' or 'cmd'.)            |        |
|                                  | ALL                                                                     |        |
|                                  | Adams                                                                   |        |
|                                  | Acation                                                                 |        |
|                                  | Asoun                                                                   |        |
|                                  | Benton 🔹 ADD 🔊                                                          |        |
|                                  |                                                                         |        |

### Manage Profile/Passwords

The account administrator is the only person who has the ability to alter the registered account. If you are an additional account member, you are able to update your information but not the entire vendor account. If you are the administrator, follow the steps below to alter the company profile, ownership profile or corporate location.

1. Select "Manage Profile/Password"

| - Manage Commodity Codes                                                                                                    | Manage Profile                                                                                                    | ⊯ help                                                                  |
|----------------------------------------------------------------------------------------------------|----------------------------------------------------------------------------------------------------|-------------------------------------------------------------------------|
| A Manage Geographic Designations                                                                                                    | Account Administrator                                                                                                    | MAKE CHANGES TO PROFILE 🗖                                               |
| <ul> <li>Manage Geographic Designations</li> <li>Manage Profile/Password</li> <li>Manage Contacts</li> <li>View User Guides</li> <li>Search Opportunities</li> <li>Search Vendors</li> <li>View History</li> <li>Logout</li> </ul> | Account Administrator<br>Account Administrator Name<br>WEBS Administrator<br>Email Address<br>deswebstestvendor@gmail.com<br>Notify the account administrator of opportunities?<br>Yes<br>Display company contact information to other compa<br>No<br>Registered: 12/22/2008<br>Updated<br>Company Profile<br>Federal ID# (FEIN)<br>SSN<br>Company Name<br>*WEBS Admin Vendor Account* | MAKE CHANGES TO PROFILE  anies for partnering opportunities d: 2/1/2018 |
|                                                                                                    | DBA Name<br>Web Address Washington UBI #<br>Ownership Profile<br>Do you wish to enter the demographic profile of your com                                                                                                    | # of Employees<br>1                                                     |
|                                                                                                    | Other certifications or licenses you possess                                                                                                    |                                                                         |
|                                                                                                    | Corporate Location          Street Address 1         1500 Jefferson         Street Address 2         City       State         Olympia       Washington         Phone Number       (360) 902-7400         Fax Number       () -         Notification Lists       >>>>>>>>>>>>>>>>>>>>>>>>>>>>>>                                                                                         | <b>Zip</b><br>98504                                                     |

2. Select "Make Changes To Profile".

| Manage Commodity Codes           | Manage Profile                         | ∎ help                                       |
|----------------------------------|----------------------------------------|----------------------------------------------|
| A Manage Geographic Designations | Account Administrator                  | MAKE CHANGES TO PROFILE 🗖                    |
| Manage Profile/Password          | Account Administrator Name             |                                              |
| A Manage Contacts                | Email Address                          |                                              |
| ↗ View User Guides               | deswebstestvendor@gmail.com            | rtunitios?                                   |
| → Search Opportunities           | Yes                                    | itumites:                                    |
| → Search Vendors                 | Display company contact information to | other companies for partnering opportunities |
| → View History                   | Registered: 12/22/2008                 | Updated: 2/1/2018                            |
| A Logout                         |                                        |                                              |
|                                  | Company Profile                        |                                              |
|                                  | Federal ID# (FEIN)                     |                                              |
|                                  | 45-2096870<br>SSN                      |                                              |

3. Make any changes to the Administrator information, company profile, ownership profile or corporate location, then select "save".

| None               | ▼          | Certification Number                      |
|--------------------|------------|-------------------------------------------|
|                    |            | If "Other", Provide<br>Certification Name |
| None               | T          | Certification Number                      |
|                    |            | If "Other", Provide<br>Certification Name |
| porate Location    |            |                                           |
| Street Address 1 * |            |                                           |
| 1500 Jefferson     |            |                                           |
| Street Address 2   |            |                                           |
|                    |            |                                           |
| City *             | State *    | Zip *                                     |
| Olympia            | Washington | ▼ 98504                                   |
| Phone Number *     |            |                                           |
| (360)902-7400      | Ext        |                                           |
| Fax Number         |            |                                           |
| () I               | Ext        |                                           |
|                    |            |                                           |
|                    |            |                                           |

# Manage Contacts

1. To add, edit or remove a contact in the account, select "Manage Contacts".

| A Manage Commodity Codes       | Manage Contacts                                 |              | ∎ help        |
|--------------------------------|-------------------------------------------------|--------------|---------------|
| Manage Geographic Designations | Please select the contact to update. Name Email | Notification |               |
| A Manage Profile/Password      |                                                 | Yes          | edit remove   |
| A Manage Contacts              |                                                 | No           | edit remove 1 |
| View User Guides               |                                                 |              |               |
| → Search Opportunities         |                                                 |              |               |
| Search Vendors                 | AUU M                                           |              |               |
| ↗ View History                 |                                                 |              |               |
| 7 Logout                       |                                                 |              |               |
|                                |                                                 |              |               |

2. Select add, fill in the required fields, then select "save". "Notify this contact of opportunities" means this contact will receive bid notification emails when an agency posts a solitication with commodity codes that you have in your account.

| A Manage Commodity Codes         | Manage Contacts                                                                                                    | ∎ help |
|----------------------------------|----------------------------------------------------------------------------------------------------|--------|
| A Manage Geographic Designations | * Indicates required fields                                                                                                    |        |
| A Manage Profile/Password        |                                                                                                    |        |
| A Manage Contacts                |                                                                                                    |        |
| 7 View User Guides               | Email*                                                                                                    |        |
| → Search Opportunities           |                                                                                                    |        |
| A Search Vendors                 | Reenter Email*                                                                                                    |        |
| ↗ View History                   | Notify this contact of opportunities? *                                                                                                    |        |
| Z Logout                         | COPY Click to copy the Location information from the Vendor Profile Street Address 1 Street Address 2 City State Zip Washington  Phone Number Dest Fax Number Dest Ext Ext Ext Ext Ext Ext Ext Ext Ext Ex |        |

3. To alter an existing account, select "edit" next to the contact, alter the information and select "save". To remove a contact, select "remove".

4. NOTE: Do not add the Administrator as a Contact. Administrators already receive bid notification emails by having the "Notify the account administrator of opportunities" button set to "Yes" in "Manage Profile." This avoids the scenario of the Administrator logging in as a Contact then wonder why they're not able to make changes to the account.

### View User Guides

There are several user guides postes in WEBS, select "Download" to view that specific guide.

- WEBS Handouts: This flyer is used by government entities to encourage vendors to register in WEBS.
- \*NOT IN VENDOR'S USER GUIDE\*
- NIGP Commodity Codes: This is an Excel version of all of the commodity codes in WEBS.
- WEBS Manual for Government Customers: This is the user guide for governement entities and displays their WEBS view.
- WEBS Manual for Vendors: This document is the user guide for vendors.

| Manage Commodity Codes         | User Guides                              |              |            |
|--------------------------------|------------------------------------------|--------------|------------|
| Manage Geographic Designations | Form Name                                | Last Updated |            |
| Manage Profile/Dassword        | WEBS handouts                            | 3/13/2013    | download 🗃 |
| manage Frome/Fassword          | WEBS Reports Detail for Government Users | 1/31/2013    | download 🗃 |
| Manage Contacts                | NIGP Commodity Codes                     | 3/7/2013     | download 😅 |
| View User Guides               | WEBS Manual - for Gov't customers        | 9/26/2016    | download 🚔 |
| Search Opportunities           | 1                                        |              |            |
| Search Vendors                 |                                          |              |            |
| View History                   |                                          |              |            |
| Logout                         |                                          |              |            |
|                                |                                          |              |            |

### Search Opportunities

"Search Opportunities" allows vendors to search for posted solicitations. NOTE: It will not display solicitations that have closed. Inquire with the posting organization if you need details about a prior bid.

- Select Search Opportunities. The system will default to your company's commodity codes and counties by the "My Commodity Codes" and "My Counties" designations. To view other commodity codes or counties, select "All Commodity Codes" and "All Counties". There is also an option to search for solicitations posted by government organization. Click the drop down arrow to select a government organization. Set the buttons above to "All Commodity Codes" and "All Counties" and click "Search." There is also an option to search solicitation by a keyword. This feature will only produce results if the bid coordinator used the same keyword in the bid title that you use when searching. You can also search by entering the bid Customer Reference Number

in the keyword search box. Use one of these search options or a combination to find posted solicitations.

| Manage Commodity Codes        | Search Opportunities             |                           | <b>⊻</b> help                                        |
|-------------------------------|----------------------------------|---------------------------|------------------------------------------------------|
| Anage Geographic Designations | Search By                        |                           |                                                      |
| anage Profile/Password        | Commodity Codes                  | My Commodit               | ty Codes 🔍 All Commodity Codes                       |
| anage Contacts                | Counties                         | My Counties               | O All Counties                                       |
| ew User Guides                | Filter by Government Organizatio | in:                       | All                                                  |
| arch Opportunities            | Keyword Search:                  |                           | All                                                  |
| earch Vendors                 |                                  |                           |                                                      |
| ew History                    | SEARCH 🗖                         |                           | Aberdeen VV.VV. I.P., City of                        |
| ogout                         |                                  |                           | Aberdeen, City of                                    |
|                               |                                  |                           | Administrative Hearings, Office of                   |
|                               |                                  |                           | Aging & Long Term Care of Eastern Washington         |
|                               |                                  | feedback c                | Agriculture, Department of                           |
|                               |                                  | <u>recublick</u> <u>c</u> | Alliance of People with disAbilities                 |
|                               |                                  |                           | American Indian Health Commission                    |
|                               |                                  |                           | American Red Cross Serving King and Kitsap Counties  |
|                               |                                  |                           | Anacortes School District                            |
|                               |                                  |                           | Anacortes, City of                                   |
|                               |                                  |                           | Apple Commission                                     |
|                               |                                  |                           | Archaeology and Historic Preservation, Department of |
|                               |                                  |                           | Arctic Submarine Laboratory (US Navy)                |
|                               |                                  |                           | Arden Fire Department SCFD 7                         |
|                               |                                  |                           | Arizona Lottery                                      |
|                               |                                  |                           | Arlington, City of                                   |
|                               |                                  |                           | Asotin County                                        |
|                               |                                  |                           | Assocation of Boxing Commissions                     |
|                               |                                  |                           | Association of Washington Cities                     |

### Search Vendors

There is an option to search for other registered vendors who have chosen to share their information for partnering opportunities. Only vendors who choose to share this information will be visible. To share your company contact information, go to "Manage Profile & Make Changes to Profile" and set the "Display company contact information to other companies for partnering opportunities" to "Yes."

1. Select "Search Vendors"

| A Manage Commodity Codes         | Search For Vendors who have checked yes in WEBS to share their contact info : help                                                                                                    |
|----------------------------------|----------------------------------------------------------------------------------------------------|
| A Manage Geographic Designations | Identify search criteria using any combination of filters below                                                                                                    |
|                                  | Vendor Name                                                                                                    |
| A Manage Contacts                |                                                                                                    |
| View User Guides                 | City State Zip                                                                                                    |
| → Search Opportunities           | (Select a State)                                                                                                    |
| A Search Vendors                 | Search By Commodity Code(s)                                                                                                    |
| → View History                   |                                                                                                    |
| a Logout                         | Search for commodity codes         Enter in a keyword or keywords for your search criteria. Click "Search Commodity Codes" to execute the search. Click the boxes next to the commodity codes and click "Save" to add them to the vendor search.         Search by         Keyword or Code:         or Search by         Category    All |
|                                  | All Diversity Types (OMWBE, Small Business, Veteran-Owned)                                                                                                    |

- 2. Enter criteria using a combination of filters:

  - a. Vendor Name, City, State, Zip These fields are for where the business is located.
    b. Search by Commodity Codes Here you may enter a keyword or a known code in the top block and press the "Search Commodity Codes" link on the right. You may also use the drop down menu to pick a category, which will give you several options of codes that may meet your needs. If you need to enter more than one keyword or code, separate by using a comma in between the search terms. Once you have entered your keywords/codes, click "search commodity codes".

| Vendor Name                                                                                                    |                                                                                        |                                         |                                                         |                                               |                     |
|----------------------------------------------------------------------------------------------------|----------------------------------------------------------------------------------------|-----------------------------------------|---------------------------------------------------------|-----------------------------------------------|---------------------|
| City                                                                                                    | State<br>(Select a Stat                                                                | te) 🔻                                   | Zip                                                     |                                               |                     |
| Search By Comm                                                                                                    | odity Code(s)                                                                          |                                         |                                                         |                                               |                     |
| arch for commodity<br>ler in a keyword or key<br>Irch. Click the boxes n                                                     | r codes<br>words for your search criteria. Cl<br>ext to the commodity codes and        | lick "Search<br>click "Save"            | n Commodity<br>to add them t                            | r Codes" to ex<br>to the vendor s             | ecute the<br>earch. |
| arch for commodity<br>ter in a keyword or key<br>arch. Click the boxes n<br>Search by<br>seyword or Code:                    | v codes<br>words for your search criteria. Cl<br>ext to the commodity codes and a      | lick "Search<br>click "Save"<br>→D Sear | n Commodity<br>to add them t<br><mark>ch Commodi</mark> | r Codes" to ex<br>to the vendor s<br>ty Codes | ecute the<br>earch. |
| arch for commodity<br>ter in a keyword or key<br>arch. Click the boxes no<br>Search by<br>Search by<br>Search by<br>Category | v codes<br>words for your search criteria. Cl<br>ext to the commodity codes and<br>All | lick "Searct<br>click "Save"<br>→D Sear | n Commodity<br>to add them t<br><mark>ch Commodi</mark> | r Codes" to ex<br>to the vendor s<br>ty Codes | ecute the<br>earch. |

3. Select the results with the option to individually check commodity codes or "check all codes". Check the appropriate boxes and then the save button.

| Searc<br>Enter in<br>search | h for commodi<br>n a keyword or ke<br>. Click the boxes | ty codes<br>sywords for your sea<br>next to the commod | rch criteria. Click "Search Commodity Codes" to execute the<br>ity codes and click "Save" to add them to the vendor search. |
|-----------------------------|---------------------------------------------------------|--------------------------------------------------------|----------------------------------------------------------------------------------------------------|
| Кеуи                        | Search by<br>word or Code:                              |                                                        | → Search Commodity Codes                                                                                                    |
|                             | or Search by<br>Category                                | Abrasives                                              | ¥                                                                                                    |
| 🗆 CI                        | heck all codes                                          |                                                        | → Save                                                                                                    |
|                             | Code                                                    | Category                                               | Commodity Title                                                                                                    |
|                             |                                                         |                                                        | 1                                                                                                    |
|                             | 005-05                                                  | Abrasives                                              | Abrasive Equipment and Tools                                                                                                |
| Abrasi                      | ives                                                    |                                                        |                                                                                                    |
|                             | 005-14                                                  | Abrasives                                              | Abrasives, Coated: Cloth, Fiber, Sandpaper, etc.                                                                            |
| Abrasi                      | ives                                                    |                                                        |                                                                                                    |
|                             | 005-28                                                  | Abrasives                                              | Abrasives, Sandblasting (Other than Metal)                                                                                  |
| Abrasi                      | ives                                                    |                                                        |                                                                                                    |

- 4. Search by Diversity Type By clicking "All Diversity Types", your results only include businesses that meet the OMWBE, Small Business or Veteran-Owned criteria. Below you may narrow your search to specific diversity types. If you do not click anything in this block, your results will contain all business types.
- 5. Counties This block represents the counties which businesses have indicated they are willing to provide goods and services. For example, if you are looking for a business to complete work in Douglas County, then click Douglas County. You may select all counties by clicking "Select All Counties".

### View History

To view information on your company's history, select "View History". Click the drop down option to view downloaded solicitations or those you were "notified" about by a WEBS notification email.

| A Manage Commodity Codes         | View History                           |                                                                                                    |                                                                                                    |                                                                                                    | ы help         |
|----------------------------------|----------------------------------------|----------------------------------------------------------------------------------------------------|----------------------------------------------------------------------------------------------------|----------------------------------------------------------------------------------------------------|----------------|
| A Manage Geographic Designations | Please Select                          |                                                                                                    |                                                                                                    | ]                                                                                                    |                |
| Manage Profile/Password          | Downloaded                             | •                                                                                                    | SEARCH 🗖                                                                                                    |                                                                                                    |                |
| Manage Contacts                  | Re: Downloaded                         |                                                                                                    |                                                                                                    | -                                                                                                    |                |
| ↗ View User Guides               | Do Notified                            |                                                                                                    |                                                                                                    |                                                                                                    | Date           |
|                                  | Master Contract                        |                                                                                                    |                                                                                                    |                                                                                                    | Closed         |
| Search Vendors                   | 00508-Janitorial<br>Services Open      | Enroll in the pool of tier one ven                                                                                                    | dors. Details and enrollment instructions a                                                                                                    | re available at:<br>Pages/IMC_VendorInfo aso                                                                      | , 12/31/2018   |
| View History                     | Enrollment<br>Announcement             | http://www.des.wa.gov/services                                                                                                    | , contracting runnasing, current contracts,                                                                                                    | Pages/JHC_VendorInio.asp                                                                                          | ^              |
| → Logout                         | Radiation Air<br>Emissions Solution    | The Department of Health, Offic<br>products and/or vendor develop<br>essential radioactive air emission                                                                         | e of Radiation Air Protection (ORP) is seeki<br>ed and hosted solution that include functio<br>ns applications and licenses activities.                                                              | ng information on COTS<br>ns to manage the ORP's                                                                  | 2/2/2018       |
|                                  | Event Registration<br>Auction Software | Event Registration Auction Softw                                                                                                    | vare                                                                                                    |                                                                                                    | 6/8/2017       |
|                                  | DNR List of<br>Approved Appraisers     | The purpose of this Request for<br>appraisers for inclusion in the D<br>of Natural Resources (DNR) mar<br>appraisal services for a variety of<br>conservation easements, and ot | Qualifications (RFQ) is to develop a pool of<br>NR List of Approved Appraisers. The State<br>ages more than 5,000,000 acres of state-<br>if purposes, including sale, lease, dispositio<br>her uses. | qualified real property<br>of Washington Department<br>owned land, and it requires<br>on, transfer, impressment o | 4/30/2017<br>f |
|                                  | D TRANSCRIPTION<br>SERVICES            | L&I has issued this RFQQ to soli<br>L&I to provide transcription serv                                                                                                    | cit responses from individuals or firms inte<br>ices on an as needed basis.                                                                                                    | rested in contracting with                                                                                        | 4/30/2017      |

Logout

To log out of the system, select "logout".

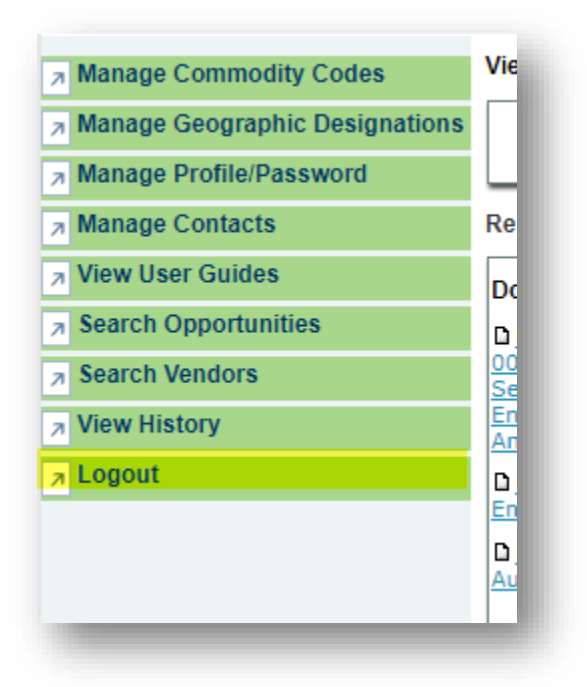

Sources: <u>39.26.150 Public Notice</u>, <u>WEBS</u>